# Elo Global E-Service - User Manual RMA Requests – 1<sup>st</sup> time customers

• URL

http;//elotouchexpress.com

• Select Region Proceed in 'Other Regions'

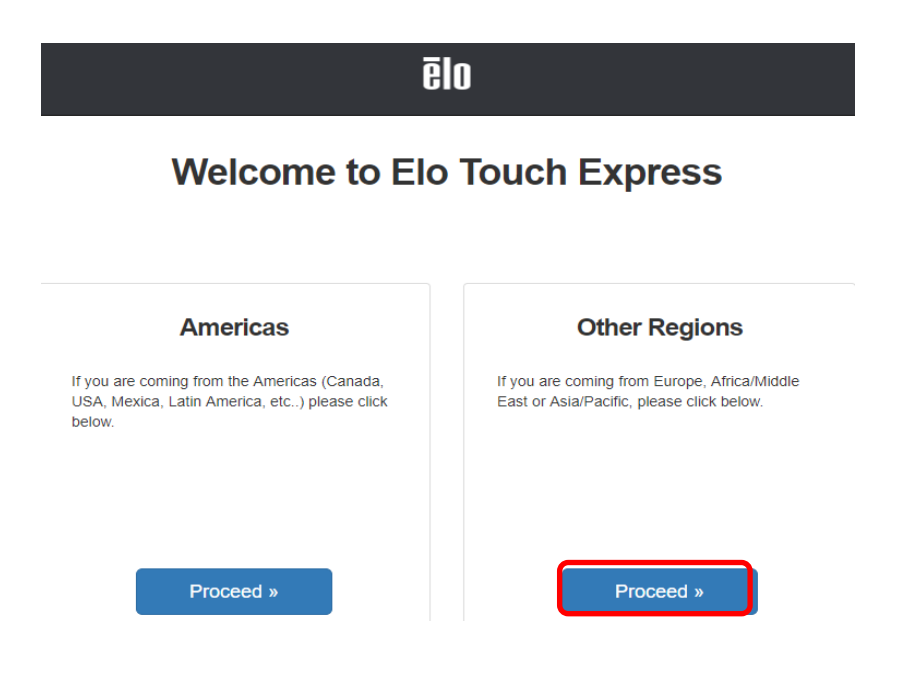

• Login

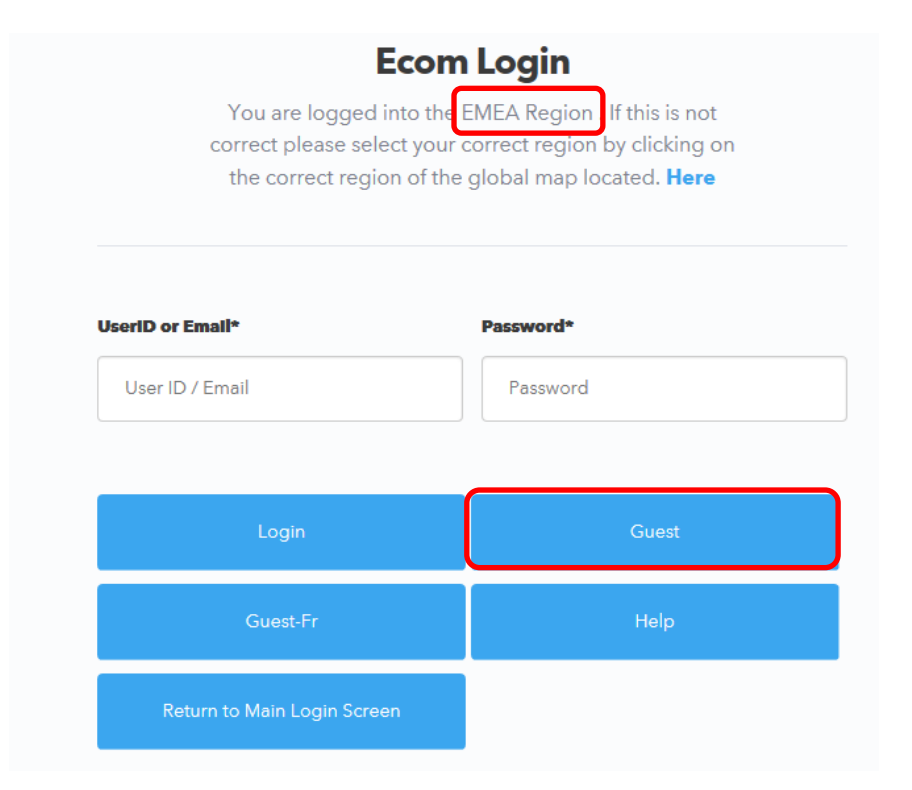

Please select 'Guest' when you request an RMA for the first time. UserID and Password fields remain blank.

| <b>CONTINUCH</b>                                                                                                    | Customer Service1-800-567-1458                                                                                                    | D Home                                                                                                    |                       |
|----------------------------------------------------------------------------------------------------|----------------------------------------------------------------------------------------------------|----------------------------------------------------------------------------------------------------|-----------------------|
| Welcome One Time Customer - ELO (GuestEU)<br>Region: Europe, Middle East and Africa                                                                                                    |                                                                                                    |                                                                                                    | Elo Global e-Services |
| RMA Request<br>Information and Contraction and Contraction and C | Product Information:<br>a Elois Touch Technologies<br>b Why an Elo Touchmontor?<br>b Enclosure Configurations<br>Software and Klosks:<br>a Keys to a Successful Klosk Application<br>b Strategies for Successful Klosk Application<br>c Strategies for Successful Klosk Application<br>b Which Klosk Type is Right for Your Application<br>b Which Klosk Type is Right for Your Application<br>b Which Klosk Type is Right for Your Application<br>b Benefits of a Touch Interface<br>b Touchscreen Technology Changing the F<br>c Guide to Choosing an Elo Touch Technolo<br>c Display Types<br>Technical:<br>b Regulatory Agencies and Compliance Ref<br>b Web Tech: Tech Support Online WebTech<br>c Slossary | ons<br>vation?<br>ace of <u>Computers</u><br>gy<br><u>uirements</u><br>Text1WebTechText2 <u>Tech Support</u> |                       |

Select 'RMA request' to enter the data of the defective unit.

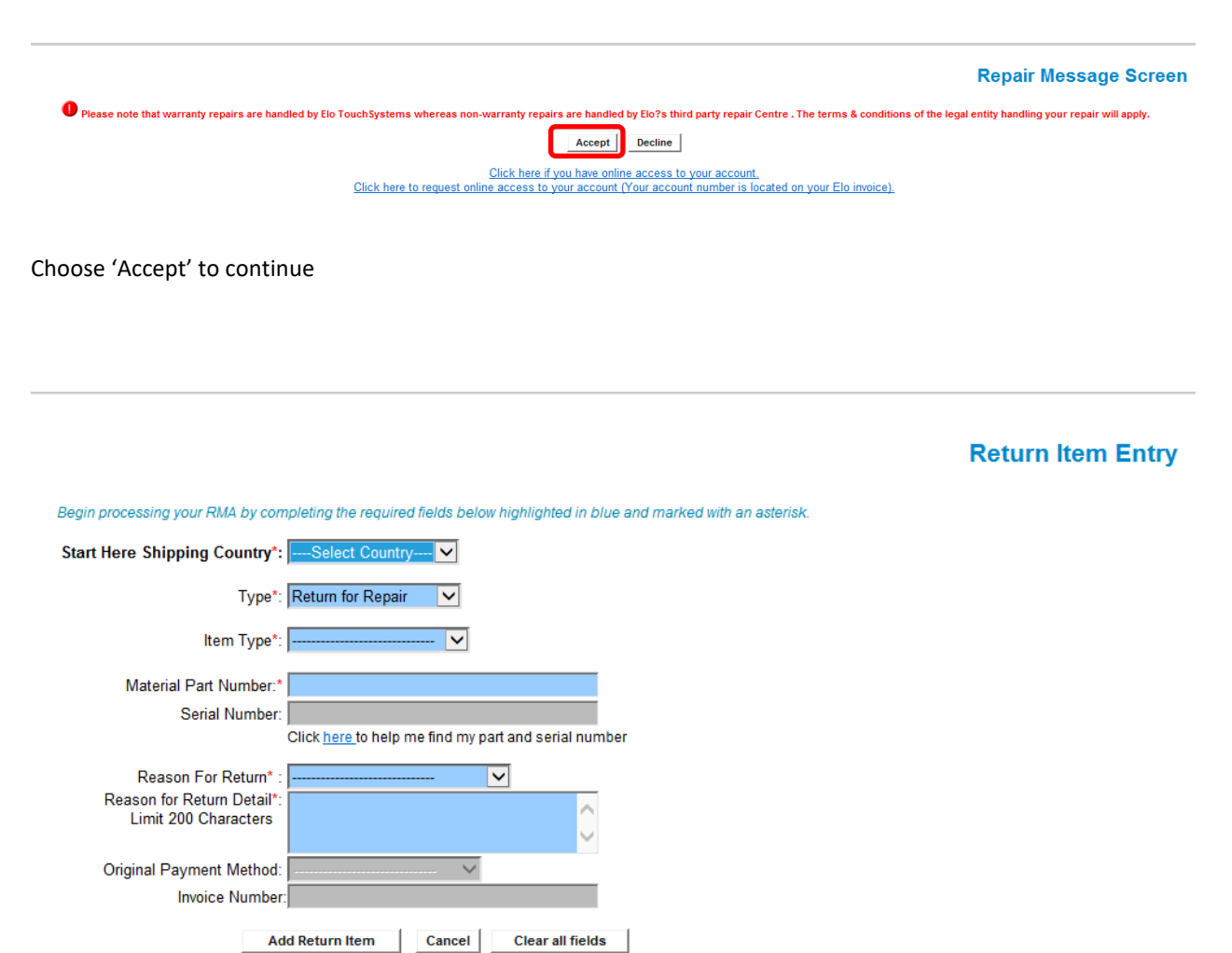

- 1. Select country
- 2. Select Return for Repair
- 3. Select type of unit: Component IDS module Monitor Touch Computer
- 4. Enter Material Part Number (for components only)
- 5. Enter Serial Number (if no component)
- 6. Select return reason
- 7. Provide additional details on the defect
- 8. Choose 'Add Return Item' to continue

Fields with \* are mandatory

|                                                                   |                                                                                                    | Item Return I                                                                                                    |  |  |
|-------------------------------------------------------------------|----------------------------------------------------------------------------------------------------|----------------------------------------------------------------------------------------------------|--|--|
|                                                                   |                                                                                                    |                                                                                                    |  |  |
| inue.                                                             |                                                                                                    |                                                                                                    |  |  |
| Serial Number                                                     | Estimated Cost                                                                                                    | Coverage Type                                                                                                    |  |  |
| A14C028846                                                        |                                                                                                    | In Warranty                                                                                                    |  |  |
| Click here to help me find my part and                            | serial number                                                                                                    |                                                                                                    |  |  |
| By clicking on the accept button you agree to the Elo terms and c | anditions of this repair.                                                                                                    |                                                                                                    |  |  |
| Click cancel to decline.                                          |                                                                                                    |                                                                                                    |  |  |
| i                                                                 | nue. Serial Number A14C028846 Click here to help me find my part and a By clicking on the score today you agree to the Eth Imm and click counter to accine | nue.           Serial Number         Estimated Cost           A14C028846         Click here to help me find my part and serial number           By clong on the score table you give to the Estimate and conductors of the space.<br>Click case to be come         Click here to help me find my part and serial number |  |  |

This screen provides information on the warranty status and coverage type of the unit.

# Return Item Summary Cart Click Add More Items button to continue your search or add additional products.Select the Update button to to make changes.Select the delete icon on the line to remove an item.Select the Cancel button to cancel this request and start over.Select the Checkout button to accept and complete the Return Quantity Return Details "Repair Price Quentity Description: TBD Update Coverage Type : In Warranty TBD Scrap Location: Scrap Location: Scrap unit at repair facility

Select 'Add More Items' if you want to add another defective unit to the RMA request Select 'Checkout' to continue

### **Return and Repair Policy**

|   | Return Material Authorization Numbers (RMAs)                                                                                                    | ~      |  |  |  |  |
|---|----------------------------------------------------------------------------------------------------|--------|--|--|--|--|
|   | Before a purchaser ships a product back to Elo Touch Solutions, the purchaser must obtain a valid RMA number. Boxes received without an authorized RMA Number will be shipped back.     Authorized RMA Numbers will expire 45 days after they are issued. |        |  |  |  |  |
|   | Only the Elo Touch Solutions product and quantity specified on the original RMA request can be returned with the RMA Number issued.                                                                                                    |        |  |  |  |  |
|   | <ul> <li>If returning additional products to Elo, a new RMA Number will be required.</li> </ul>                                                                                                    |        |  |  |  |  |
|   | <ul> <li>If we receive a shipment containing products not authorized for return on that RMA Number, we will return them as is.</li> </ul>                                                                                                    | $\sim$ |  |  |  |  |
| ļ |                                                                                                    |        |  |  |  |  |
|   | Terms and Conditions                                                                                                    |        |  |  |  |  |
| Ì | Terms and Conditions of Sale                                                                                                    |        |  |  |  |  |
|   | These terms and conditions of sale ("Terms") apply to all orders accented and all sales made by Elo Touch Solutions. Inc. (including its subsidiaries "Elo"), including without limitation the sale of the                                                | ^      |  |  |  |  |
|   | Products listed in a product subtation. order acceptance or invoice issued by Elo to which these Terms are appended or which reference these Terms or any other orders of Elo Products ("Order").                                                         |        |  |  |  |  |
|   | unless otherwise approved by Elo in writing, "Buyer" means an entity ordering the Products from Elo or an Elo authorized distributor or reseller. Buyer and Elo shall be referred to collectively as the                                                  |        |  |  |  |  |
|   | "parties" and each individually as a "party". 1. GÉNERAL: (a) The Terms constitute the sole and entire agreement between Elo and Buyer with respect to the sale of the Products and the subject                                                           |        |  |  |  |  |
|   | matter hereof. Any term or condition in any order, purchase order, confirmation or other document furnished by Buyer or Elo which is in any way inconsistent with, or in addition to, the Terms is                                                        |        |  |  |  |  |
|   | hereby expressly rejected, and shall be superseded by these Terms, unless signed by both parties. Buyer undertakes to purchase all Products listed in the Order by any deadline set forth therein and                                                     | . U    |  |  |  |  |
|   | subject to monthly minimum order quantities set forth therein, if any. The parties agree that the governing language of a purchase of Products shall be English, unless otherwise agreed to by Elo. Elo                                                   | Ť.     |  |  |  |  |

I have read and accept the (Return and Repair Police) and Frems and Conditions) . Please Check Here: 🗸 Cance 🛛 Submit

Click on checkbox to accept Return and Repair policy, and continue via 'Submit'

| Shipping >> 2 Payment >> 3 Thank you >> |               |                         |      |
|-----------------------------------------|---------------|-------------------------|------|
|                                         |               |                         |      |
|                                         | Please select | your Country and Zip Co | ode. |
|                                         | Country       | Zip Code<br>20862       | ОК   |
|                                         |               |                         |      |

Enter Country and Zip Code and click 'OK'

| Where to Ship Yo<br>Shipping Address & Contact Info | our Order                |                   | How we will return your ite<br>Your items will be shipped back to you via | e <b>ms</b><br>std. ground |
|-----------------------------------------------------|--------------------------|-------------------|---------------------------------------------------------------------------|----------------------------|
| Address *                                           | City*                    |                   | <ul> <li>Standard Ground Shipment Included</li> </ul>                     | No Charg                   |
| Address 2                                           | Province/Region          | Zip Code<br>20862 |                                                                           |                            |
| Address 3                                           | Country Italy            | •                 |                                                                           |                            |
| Po # OR Reference # You Choo                        | se Contact Email Address | *                 |                                                                           |                            |
| Company Name *                                      | Additional email addres  | 55                |                                                                           |                            |
| Contact Name *                                      |                          |                   |                                                                           |                            |
| Contact Phone*                                      |                          |                   |                                                                           |                            |
| * Indicates a required field!                       |                          |                   |                                                                           |                            |

Fill out your company's details. Fields with  $\ast$  are mandatory

The address entered will be the return address for the unit after repair.

Please leave the 'Province / Region' box empty as this might cause issues with the return address!

Continue with 'Next Step: Payment'

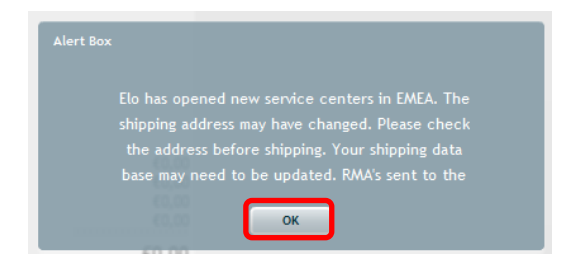

Click 'OK'

| Ord<br>Please                                | ler Review<br>review all items in your order                                           |                                                                                                    |                |                           |                  |                 |
|----------------------------------------------|----------------------------------------------------------------------------------------|----------------------------------------------------------------------------------------------------|----------------|---------------------------|------------------|-----------------|
| Line                                         | Item Details                                                                           |                                                                                                    | Item Price     | Qty                       | Ext. Price       |                 |
| 1                                            | E012584 (View li<br>ET1739L-8CWA-3-NPB-G                                               | ne comments)                                                                                                    | €0,00          | 1                         | €0,00            |                 |
|                                              |                                                                                        |                                                                                                    |                |                           |                  | €0,00           |
| inter a                                      | any additional Order Comments H                                                        | Here:                                                                                                    |                |                           |                  |                 |
|                                              |                                                                                        |                                                                                                    |                |                           |                  |                 |
| Ship<br>Nease                                | pping/Freight Re                                                                       | view                                                                                                    |                |                           |                  |                 |
| Ship<br>Nease                                | pping/Freight Re<br>review your shipping options                                       | View<br>                                                                                                    | Shippi         | ng Method                 |                  |                 |
| Shippin<br>Fest St<br>Arcore<br>T            | pping/Freight Re<br>review your shipping options<br>mg Address<br>treet 29<br>a, 20862 | Contact Information<br>Reference#:Test AMH<br>Company Name:AMH Test<br>Attn:Anne-Marie<br>arcore@it.it<br>+32 16 504 722         | Shipp<br>Stand | ng Method<br>ard Ground S |                  | Shipping Method |
| Shippin<br>Shippin<br>Test St<br>Arcore<br>T | pping/Freight Re<br>review your shipping options<br>mg Address<br>treet 29<br>a, 20862 | view<br>Contact Information<br>Reference#:Test AMH<br>Company Name:AMH Test<br>Attn:Anne-Marie<br>arcore@it.it<br>+32 16 504 722 | Shipp<br>Stand | ng Method<br>ard Ground S | hipment Included | Shipping Method |

Continue with 'Process Order Now'

Please note that there payment total is  $\notin$  0.00 as the RMA request is for In Warranty repair.

| 1 Sh                   | ipping >> 2 Pa                              | yment >> <sup>3</sup> Thank you                                                                   | >>          |                  |                 |              |       |
|------------------------|---------------------------------------------|---------------------------------------------------------------------------------------------------|-------------|------------------|-----------------|--------------|-------|
| Tha<br>Review          | ank You<br>v & Print For Your Records       |                                                                                                   |             |                  |                 |              |       |
| RN                     | A Instructions Mem                          | bership                                                                                           |             |                  | Print           | able Version | Ì     |
| Be<br>the              | sure to print you<br>e product being r      | r rma packing instruction:<br>eturned.                                                            | s and inclu | ude with         | PR              | INT          |       |
| Orc<br>Please          | ler Review (Ord                             | ler Confirmation: 4000069542<br>ler                                                               | Itom Drice  | 054              |                 |              |       |
| 1                      | F012584 (V                                  | ew line comments)                                                                                 | €0.00       | 1                | €0.00           |              |       |
|                        | ET1739L-8CWA-3-NPB-G                        | ,<br>,                                                                                            |             |                  |                 |              | €0,00 |
| Order                  | Comments:                                   |                                                                                                   |             |                  |                 |              |       |
| Shi<br>Please          | pping/Freight<br>review your shipping optio | Review                                                                                            |             |                  |                 |              |       |
| Shippi                 | ng Address                                  | Contact Information                                                                               | SH          | ipping Method    |                 |              |       |
| Test S<br>Arcore<br>IT | treet 29<br>9, 20862                        | Reference#:Test AMH<br>Company Name:AMH Test<br>Attn:Anne-Marie<br>arcore@it.it<br>+32 16 504 722 | St          | andard Ground Sh | ipment Included | Shipping M   | ethod |

The RMA request is completed, and the RMA reference is provided (order number 40000xxxxx) Please print RMA packing instructions and include with returned unit.

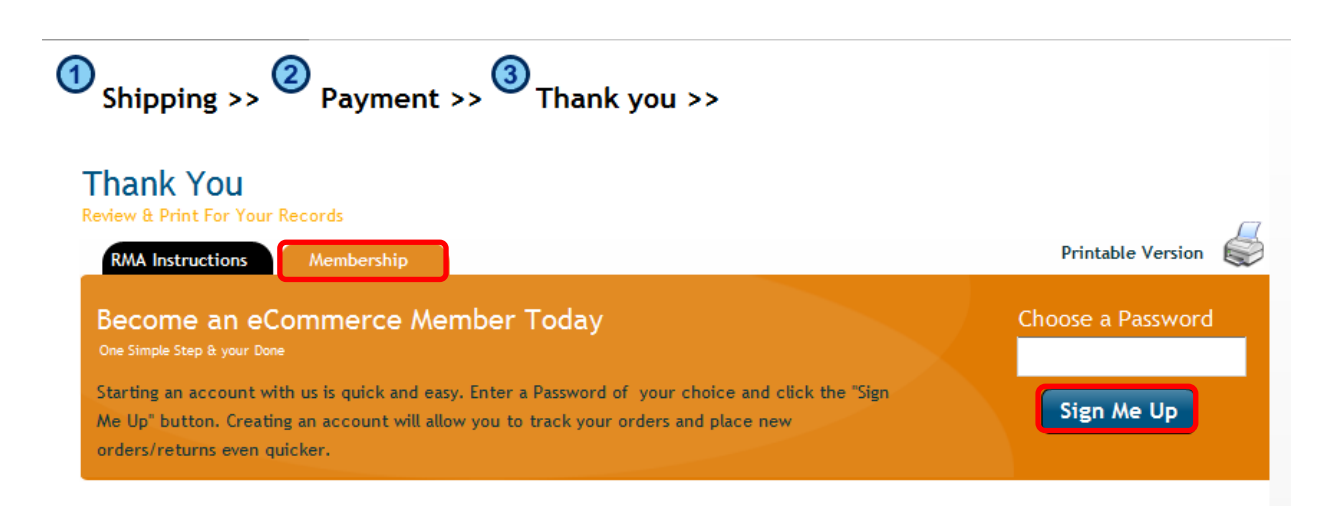

As already stated above, it is recommended to create a web account in order to be able to use the same e-mail address to create future RMA requests.

Choose a password and select 'Sign Me Up'

# **Account Summary**

Please review your account details

Congratulations! Your Elo TouchSystems' Web account has been created! To access your new Elo TouchSystems' web account simply return to the main www.elotouchexpress.com site. In the User ID field enter your email address and the password you provided.

| User Id/Email   | arcore@it.it |                   |
|-----------------|--------------|-------------------|
| Password        |              |                   |
| Secret Question |              |                   |
| Secret Answer   |              | Update My Profile |

### What would you like to do now?

| Browse the product catalog             |   |  |  |  |
|----------------------------------------|---|--|--|--|
| Request a Return Material Authorizatio | n |  |  |  |
| Return to the main menu                |   |  |  |  |
| Log out, I am done                     |   |  |  |  |

With 'Update My Profile' your password can be changed. Click 'Update after having entered the new password.

Click on 'Log out, I am done' to complete the registration.

## • Next login

For the creation of additional RMA requests via <u>www.elotouchexpress.com</u>, please login with the e-mail and password saved when creating the first RMA:

| UserID or Email*            | Password* |
|-----------------------------|-----------|
| User ID / Email             | Password  |
|                             |           |
| Login                       | Guest     |
| Guest-Fr                    | Help      |
| Return to Main Login Screen |           |